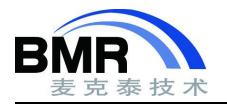

# 1. 介绍

IAR 支持 SWO Trace 调试这一强大的调试功能。SWO Trace 利用 SWD 接口中的 SWO 串行线输出调试过程中 的跟踪信息,可以在调试过程中输出 PC 指针采样、中断记录和数据记录等信息,帮助我们更好的分析程序运行的 情况。

使用 SWO Trace 的硬件要求:

- (1). 使用的仿真器支持 SWO 串行通信。
- (2). 芯片支持 SWD 调试接口, 且芯片 SWO 引脚有和硬件调试接口连接。

使用 SWO Trace 的软件设置:

1、调试器接口应该选择使用 SWD 接口进行连接。

| C++ Compiler       | Communication |                     |                  |         |
|--------------------|---------------|---------------------|------------------|---------|
| Output Converter   | • USB:        | Device 0 ~          | Serial no:       |         |
| Custom Build       |               | IP address          |                  |         |
| build Actions      | 0.101/11.     | ii dddress          |                  |         |
| Debugger           | IP address:   | aaa.bbb.ccc.ddd     | Serial no:       |         |
| Simulator          | 1.6           |                     |                  |         |
| CADI               | Interface     | JIAG scan chain     |                  |         |
| CMSIS DAP          | OITAC         | JTAG scan chain wit | h multiple targe | ets     |
| GDB Server         | UJIAG         | TAD                 | n                |         |
| I-jet/JTAGjet      | O CIMD        | TAP number:         | 0                |         |
| J-Link/J-Trace     | ● SVVD        | Scan chain co       | ntains non-Arm   | devices |
| TI Stellaris       | COLTAG        |                     |                  |         |
| Nu-Link            | UDIAG         | Preceedin           | g bits: 0        |         |
| PE micro           |               |                     |                  |         |
| ST-LINK            | Log communica | ation               |                  |         |
| Third-Party Driver |               |                     |                  |         |
| TT MCD_FET         | STOOLKIT DI   | R\$\csnvcomm loa    |                  |         |

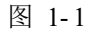

IAR 支持的 SWO Trace 调试的具体功能, 主要有如下几个:

数据记录功能,记录静态/全局变量的值变化 a.Data logs

记录中断相关信息,如中断进入和退出时间,中断执行时间等 b.Interrupt logs

c.ITM logs 通过 ITM 端口实时输出信息

d.PC sampling PC 指针采样,包括函数覆盖率分析和函数执行时间占比分析等

e.Timeline 通过图形化的方式显示 Data logs、Interrupt logs 和 ITM logs 的信息

下面基于 stm32f401 开发板的例程来具体介绍这些调试功能。

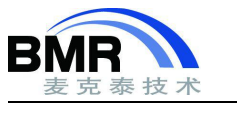

#### Data logs 功能 1.1

#### 变量数据变化和图形化显示 1.1.1

(1) 打开 EWARM Training project\SWO\_Trace-data\_logs\ SWO\_Trace-data\_logs.eww。

要使用 Data logs 功能,首先要将全局/静态变量,或者内存区域添加为一个 Data log 断点。这里我们添加全 局变量 TestPoint 为 Data log 断点,添加断点后,还需要在 breakpoint 断点窗口进行使能。

|   | Туре     | Location  | Extra                                      |
|---|----------|-----------|--------------------------------------------|
| V | Data Log | TestPoint | [size 4] [Write] [0x20010098 - 0x2001009B] |
|   |          |           |                                            |
|   |          |           |                                            |
|   |          |           |                                            |
| < |          |           |                                            |

图 1-2

(2)选中上图中的断点,按右键, 弹出断点编辑窗口,对 Testpoint 进行编辑,将访问类型设置为"Write",当 TestPoint 变量的值被执行写操作的时候就会触发记录。

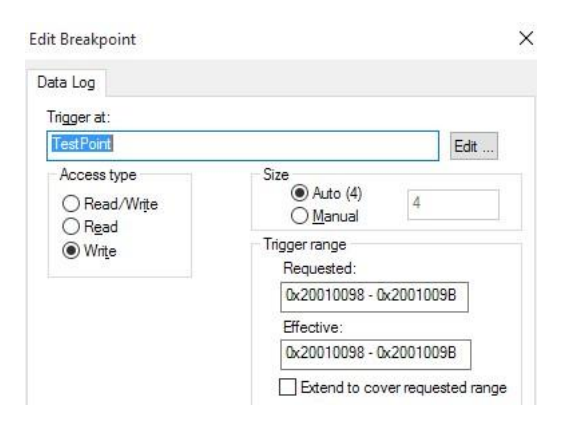

图 1-3

(3). 从对应的仿真器菜单下打开 Data log 窗口,此例中我们使用的是 ST-Link,单击右键"Enable"启用数据跟 踪,然后运行程序,在窗口中会看到显示的变量 TestPoint 的跟踪记录。

| ta Log              |                 |           |                |
|---------------------|-----------------|-----------|----------------|
| Time                | Program Counter | TestPoint | Address        |
| 7m 8s 991041.61 us  | 0x200010DA      | V O       | @ 0x20010098+? |
| 7m 9s 991005.88 us  | 0x2000114E      | V 1       | @ 0x20010098+? |
| 7m 10s 990970.15 us | 0x2000114E      | W 2       | @ 0x20010098+? |
| 7m 11s 990934.43 us | 0x2000114E      | W 3       | @ 0x20010098+? |
| 7m 12s 990898.70 us | 0x2000114E      | W 4       | @ 0x20010098+? |
|                     |                 |           |                |

图 1-4

(4).从 ST-Link 菜单栏下打开 Timeline 窗口, 在 Data log 栏右键选择"Enable"使能图形化显示。选中下图中 的区域, 按右键, 选择 Style->Levels 设置图形化显示的方式。

> 邮箱: info@bmrtech.com 网址: www.bmrtech.com 2/7

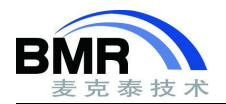

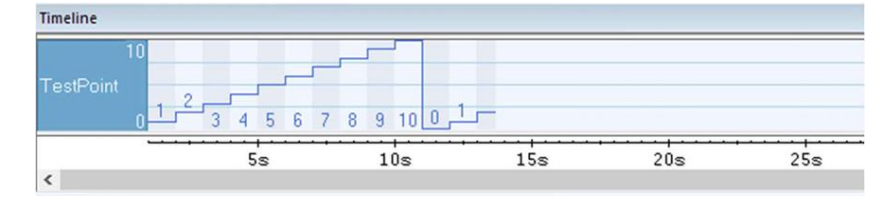

图 1-5

### 1.1.2 计算函数执行时间

(1). 打开 EWARM Training project\SWO Trace-data logs TimeStamp\ SWO Tracedata logs TimeStamp.ew W<sub>o</sub>

例程定义了一个 TimeStamp 静态变量, 分别在数组排序函数前后对其赋值两次, 并且将 TimeStamp 设置为 Data log 断点, 写触发。运行程序记录跟踪结果, 将用于测量 NumberSorting()函数的执行时间。

| TimeStamp = 0x05;   |                |                          |                              |                                  |
|---------------------|----------------|--------------------------|------------------------------|----------------------------------|
| /*Sort an array*/   |                |                          | 在 main.c f                   | 的 137-140 行                      |
| NumberSorting(arry, | IndexLength);  |                          |                              |                                  |
| TimeStamp = 0x0A    |                |                          |                              |                                  |
|                     | Data Log       |                          |                              |                                  |
|                     | Time           | Program Counter          | TimeStamp                    | Address                          |
|                     | 1s 20992.01 us | 0x200010FC<br>0x2000110A | W 0x00000005<br>W 0x0000000A | @ 0x2001009C+?<br>@ 0x2001009C+? |

0x200010FC

图 1-6

W 0x0000005

W 0x000000A

@ 0x2001009C+?

@ 0x2001009C+?

如上图所示,数据跟踪记录了 TimeStamp 这个变量值的变化情况,该变量两次赋值语句中间调用了排序函数, 我们根据该变量值的变化即可计算出函数的执行时间。

根据跟踪的结果计算, TimeStamp 从 0x05 变化到 0x0A 所用的时间:

2s 20956.29 us

2s 21540.50 us 0x2000110A

t = 21576.23 - 20992.01 = 584.22us

由此可以知道排序函数 NumberSorting()执行所用的时间为 584.22us。

# 1.2 Interrupt logs

(1)打开 EWARM Training project\SWO\_Trace-interrupt\_logs\ SWO\_Trace-interrupt\_logs.eww。

从 ST-Link 菜单下打开 Interrupt log 窗口, 然后单击右键选择"Enable"使能, 运行程序, 系统发生的中断都 会被记录。我们可以看到中断进入和退出的时间,以及中断服务函数执行的时间。

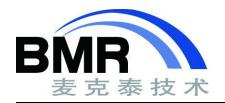

| nterr | upt Log      |           |        |            |              | <b>▼</b> ₽ 3 |
|-------|--------------|-----------|--------|------------|--------------|--------------|
|       | Time         | Interrupt | Status | Program Co | Execution Ti |              |
| 7s    | 412874.07 us | SysTick   | Leave  |            | 0.33 us      |              |
| 7s    | 413873.70 us | SysTick   | Enter  |            |              |              |
| 7s    | 413874.04 us | SysTick   | Leave  |            | 0.33 us      |              |
| 7s    | 414873.67 us | SysTick   | Enter  | <u></u>    |              |              |
| 7s    | 414874.00 us | SysTick   | Leave  |            | 0.33 us      |              |
|       |              |           |        |            |              |              |

图 1-7

(2).从 ST-Link 菜单下打开 Interrupt log summary 窗口, 窗口从左往右依次记录了中断发生的次数 Count, 第一次中断发生的时间 First Time, 中断服务函数总消耗的时间和及所占程序行时间的百分比等。

| Interrupt Log Summary                 |       |             |              |           |         |         |              |              |
|---------------------------------------|-------|-------------|--------------|-----------|---------|---------|--------------|--------------|
| Interrupt                             | Count | First Time  | Total (Time) | Total (%) | Fastest | Slowest | Min Interval | Max Interval |
| SysTick                               | 3508  | 22025.85 us | 1378.14 us   | 0.04      | 0.39 us | 0.39 us | 999.95 us    | 999.96 us    |
| Approximative ti<br>Overflow count: 0 |       |             |              |           |         |         |              |              |

图 1-8

(3). 打开 Timeline 可视化调试,使能中断跟踪显示,在时间轴上可以显示中断的发生情况,如下图中所示中断的执行时间为 0.33us,然后按键盘的"+""-"可以放大和缩小时间轴的分辨率。

此处我们只有一个 SysTick 中断,当存在多个中断时,我们可以通过该时间轴方便的分析中断执行的情况以及 对中断嵌套进行分析。

|   | SysTick 0.3       | 3 us                                                                                                    |
|---|-------------------|----------------------------------------------------------------------------------------------------|
| < | 9.4999870s 9.4999 | <ul> <li>SysTick at level 1<br/>CPU Cycle counter (84 MHz)</li> <li>t1: 9s 499987.39 us (797998941 cycles)</li> <li>t2: 9s 499987.73 us (797998969 cycles)</li> <li>T (t2 - t1): 0.33 us (28 cycles)</li> </ul> |

图 1-9

# 1.3 ITM 调试信息输出

打开 EWARM Training project\SWO\_Trace-ITM\_event\_logs\ SWO\_Trace-ITM\_event\_logs.eww。

#### 1.3.1 使用 Terminal IO 打印调试信息

(1). IAR 提供的 Terminal IO 功能可以将函数内 printf 语句打印的信息在 Terminal IO 窗口中显示出来, printf 信息的输出有两种方式, 半主机模式和 SWO 模式, 半主机模式时信息的输出速率较慢, 当我们使用 SWO 模式进行 信息输出时, 速度很快, 适用于有大量信息需要输出的时候。在 General Options ->Library Configuration 选项中勾 选使用 SWO 模式, Terminal IO 窗口可在进入调试后通过 View 菜单打开。

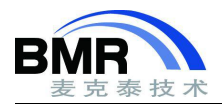

| Library C                                                   | Options 2                                         | MISRA-C:2004                                                                                                    | MISRA-C:1998                                                            |
|-------------------------------------------------------------|---------------------------------------------------|----------------------------------------------------------------------------------------------------|-------------------------------------------------------------------------|
| Target                                                      | Output                                            | Library Configuration                                                                                                    | Library Options                                                         |
| Library:                                                    |                                                   | Description:                                                                                                    |                                                                         |
| Full                                                        | *                                                 | Use the full configuration<br>library. Full locale interfact<br>descriptor support, multile<br>and hex floats in strtod. | of the C/C++ runtime<br>e, C locale, file<br>sytes in printf and scanf, |
| Configurati                                                 | on file:                                          |                                                                                                    |                                                                         |
|                                                             |                                                   |                                                                                                    |                                                                         |
| \$TOOLKIT_                                                  | DIR\$\inc\c\D                                     | DLib_Config_Full.h                                                                                                    |                                                                         |
| \$TOOLKIT_<br><b>Enable thr</b>                             | DIR\$\inc\c\E                                     | DLib_Config_Full.h                                                                                                    |                                                                         |
| STOOLKIT<br>Enable thr<br>Library low                       | DIR\$\inc\c\E<br>ead support                      | DLib_Config_Full.h<br>in library<br>ce implementation                                                                    | CMSIS                                                                   |
| \$TOOLKIT_<br>Enable thr<br>Library low<br>O None           | DIR\$\inc\c\E<br>ead support<br>-level interfa    | DLib_Config_Full.h<br>in library<br>ce implementation<br>stdout/stderr                                                   |                                                                         |
| \$TOOLKIT_<br>Enable thr<br>Library low<br>None<br>Semihost | DIR\$\inc\c\E<br>read support i<br>-level interfa | DLib_Config_Full.h<br>in library<br>ice implementation<br>stdout/stderr<br>O Via semihosting                             | CMSIS                                                                   |

图 1-10

(2). SWO 模式输出 printf 信息使用的是 ITM 的 32 通道中的通道 0, 我们需要在 SWO Configuration 选项中使能 该通道。

#### 1.3.2 ITM 输出信息和图形化显示

(1). C-SPY 调试器中的 Event log 和 Timeline 功能可以使用 ITM Port #1~#4 共四个通道,其他的通道可 以将信息保存成 log 文件使用。实验代码 main 函数中有下列所示的两行代码, 第一行是使用 ITM Port1 和 Por t2 输出 32 位的 TestPoint 的值。

\_\_ITM\_EVENT32(1, TestPoint); \_\_ITM\_EVENT32(2, TestPoint);

在 main.c 的 129-130 行

首先在 SWO Configuration 里面启用 ITM Port#0 ~ Port#3, 再从 ST-Link 菜单打开 Event log 窗口, 并单 击右键,选择使能 Event log 功能。运行程序,在窗口内记录了 ITM1 和 ITM2 的事件,我们可以从 Event log 窗口中看到 ITM 端口输出的信息。

| ivent Log       |             |      |      |      |      |  |  |  |  |
|-----------------|-------------|------|------|------|------|--|--|--|--|
| Time            | Program Cou | ITM1 | ITM2 | ІТМ3 | ITM4 |  |  |  |  |
| 999144.01 us    |             | 1    |      |      |      |  |  |  |  |
| 999728.23 us    |             |      | 9    |      |      |  |  |  |  |
| 1s 999108.29 us | 10000       | 2    |      |      |      |  |  |  |  |
| 1s 999692.50 us | 1000 C      |      | 8    |      |      |  |  |  |  |
| 2s 999072.56 us |             | 3    |      |      |      |  |  |  |  |
|                 |             |      |      |      |      |  |  |  |  |

图 1-11

(2). 打开 Timeline, 并使能 ITM 选项, 在 ITM 显示栏上单击右键, 从弹出的二级菜单里选择"Style"> Levels, 让图形以水平的方式显示。然后运行程序,下图中以水平的方式显示了 ITM 端口输出的信息。

> 邮箱: info@bmrtech.com 网址: www.bmrtech.com 5/7

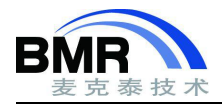

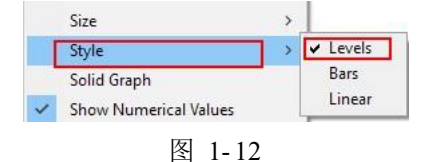

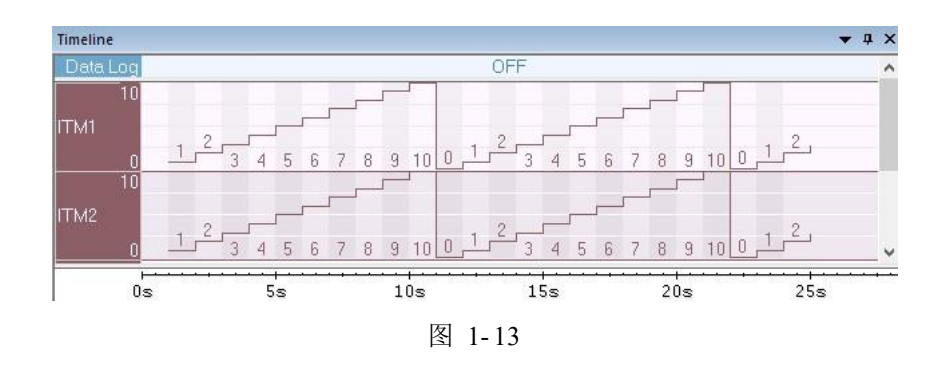

#### 1.3.3 ITM 计算函数执行时间

(1).可以在一段代码的前后分别通过 ITM 输出一个值,通过两次 ITM 事件之间的时间差值就可以计算出这之间 代码的运行时间。例程在 GenerateRandomNumbe()前后通过 ITM3 输出两个数据:

\_\_ITM\_EVENT32(3, 0x05);

/\*Generate random Numbers\*/

在 main.c 的 132-135 行

GenerateRandomNumber(arry, IndexLength);

\_\_ITM\_EVENT32(3, 0x0A);

通过 Event log 的记录, ITM3 输出 0x05 至 0x0A 输出的时间间隔

t = 20853.33 - 20278.73 = 574.6us

所以 GenerateRandomNumber()函数的执行时间为 574.6us。

# 1.4 PC sampling

(1). 打开 EWARM Training project\SWO\_Trace-PC\_sampling\ SWO\_Trace-PC\_sampling.eww。

进入调试模式后,从 ST-Link->SWO Configuration 设置 PC 的采样率和系统时钟频率,同时关掉不使用的 窗口和 ITM 端口,只留下 port 0,这些设置将减少跟踪产生的事件数据量,因为 stm32f401 开发板板载的 ST-LI NK 传输速率有限,过多的事件来不及传输,会引起溢出。

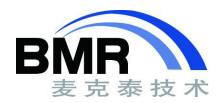

| PC Sampling<br>In use bv: |      | Data Log Events<br>In use by:             |   |
|---------------------------|------|-------------------------------------------|---|
| <none></none>             | ^    | ON: Timeline Window Data Graph            | ^ |
|                           | ~    |                                           | ~ |
| <u>R</u> ate (samples/s): | 5126 | PC only     O PC + data value + base addr |   |

图 1-14

(2). 从 ST-Link 打开 Function Profiler 窗口, 然后右键选择 Enable 使能, 运行程序。让程序跑一会后, 再手动暂停运行, 当程序停止运行后, Function Profiler 窗口会显示程序运行这段时间各函数的分析结果。该分析结果 是基于对 PC 指针采样得出的, 受限于采样频率, 部分执行次数较少的函数可能未被采样到, 在分析结果中显示的数据为 0, 但这并不是代表该函数未被执行, 而是未被采样到。

该分析结果体现了各函数执行时间占比的情况,我们可以依据该分析结果对执行时间较长的程序进行针对性的 优化,提高整个系统的运行效率。

| Function Profiler |         |            |                       | <b>▼</b> ‡ × |
|-------------------|---------|------------|-----------------------|--------------|
| 0 6 🖬 🗐           | k→l     |            |                       |              |
| Function          | PC Samp | PC Samples | Address               | ^            |
| 🔽 main            | 384780  | 68.07      | 0x200010c0-0x20001161 |              |
| BSP_LED_On        | 124949  | 22.10      | 0x200013ca-0x200013e7 |              |
| HAL_GPIO_WritePin | 55534   | 9.82       | 0x20001074-0x20001087 | ~            |

图 1-15